## Załącznik numer 1 – Instrukcja zakładania konta w Generatorze wniosków

- 1. Wejdź na stronę <u>www.pomaganie-krzepi.pl/generator/</u>
- 2. Wybierz przycisk "Załóż konto"
- Wpisz swój adres e-mail w wyznaczonym polu oraz zaznacz dodatkowe pola związane z regulaminem korzystania ze strony oraz zgodą na przetwarzanie danych osobowych.
- 4. Poczekaj na link aktywacyjny, który zostanie przesłany na wskazany wcześniej adres e-mail. (Jeśli wskazałeś adres e-mail służbowy z domeną polski-cukier.pl, prawdopodobnie mail z linkiem aktywacyjnym zostanie objęty kwarantanną; zdejmij kwarantannę i postępuj zgodnie z instrukcjami zawartymi w mailu).
- 5. Kliknij link aktywacyjny i zmień hasło.
- 6. Zaloguj się na założone przez siebie konto w generatorze.
- 7. Wybierz formularz i rozpocznij wypełnianie.
- 8. Pola oznaczone znakiem gwiazdki (\*) są obowiązkowe do wypełnienia.
- 9. W ostatnim kroku zaznacz wszystkie zgody i kliknij "prześlij".
- 10. Na wskazany adres e-mail zostanie przesłana informacja o prawidłowym złożeniu Wniosku.
- 11. Dziękujemy za złożenie Wniosku! Teraz oczekuj na wyniki I etapu, o których Organizatorzy poinformują zgodnie z Regulaminem do dnia 17 maja 2022 r.